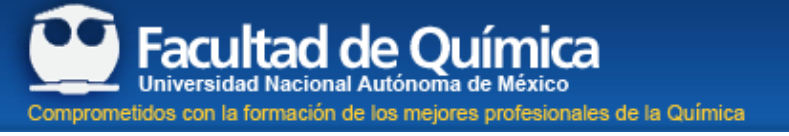

## Recuperación de contraseña de la cuenta @comunidad.unam.mx

Para recuperar la contraseña de tu cuenta de correo @comunidad.unam.mx puedes realizar de acuerdo a tu caso cualquiera de los siguientes procedimientos

a) Recuperación de contraseña en línea, esta opción aplica cuando tienes registrada una cuenta de correo alterna en la base de datos del Centro de Atención a Usuarios.

Ingresa al portal <u>www.comunidad.unam.mx</u> y selecciona la opción cambio de contraseña en línea

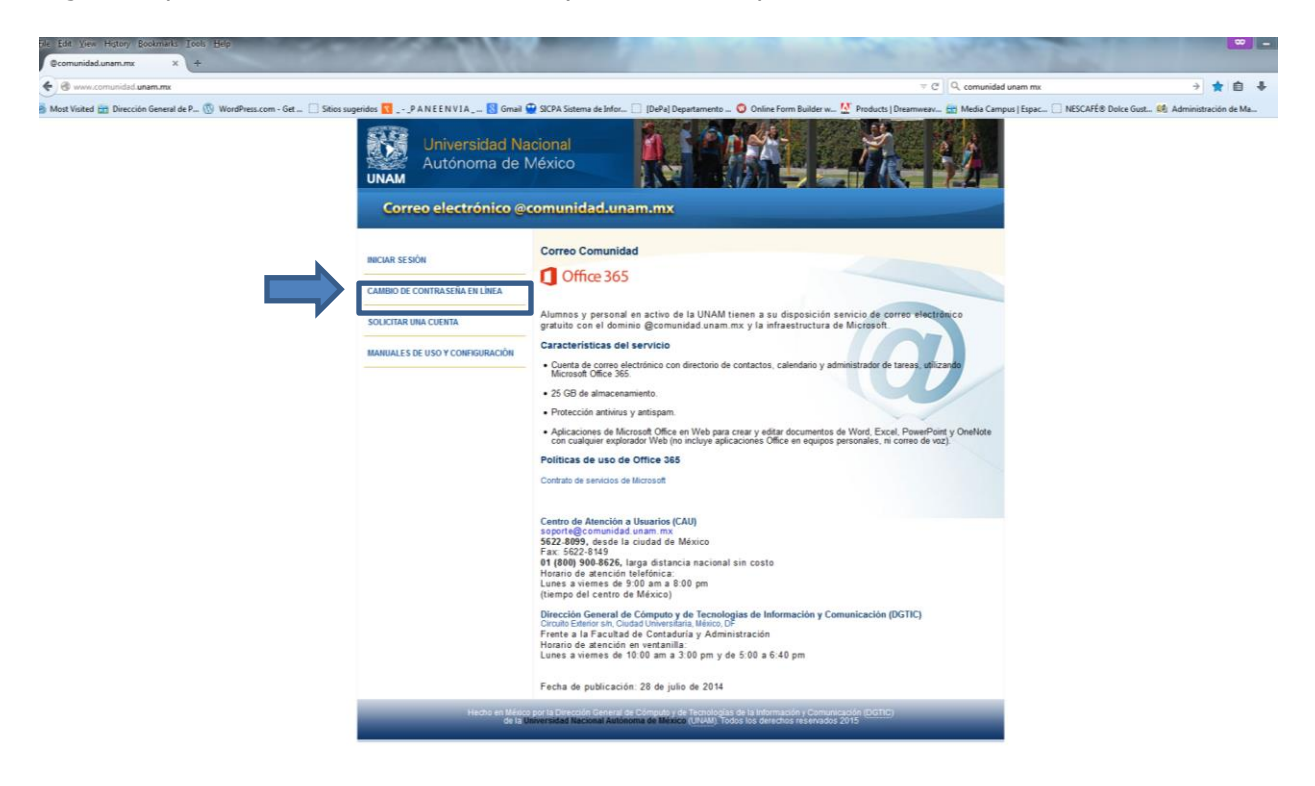

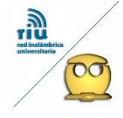

Inmediatamente se abrirá una nueva pestaña en tu navegador donde se te especifica que puedes realizar este procedimiento solamente si cuentas con una cuenta de correo alterna en la Base de Datos del Centro de Atención a usuarios (1), de ser afirmativo a esto dar click en el botón de entrar (2).

| e Edit View Higtory E<br>Ocomunidad unam.mx | ookmarks Iools Help<br>× 🕼 Bonita BPM Portal > | +                                                                                                    | and the second second                                                                                          |                                                                                                    | - Sauge                                       |                               |               | - 0 | × |
|---------------------------------------------|------------------------------------------------|----------------------------------------------------------------------------------------------------|----------------------------------------------------------------------------------------------------|----------------------------------------------------------------------------------------------------|-----------------------------------------------|-------------------------------|---------------|-----|---|
| 🕑 🕏 www.serviciosdytic                      | unam.mc8080/bonita/portal/homepage?ui=for      | n&u:=form&locale=es&autologin=Cambio+Psw                                                                                      | + Comunidad1.1#form=Cambio+Psw+Comunida                                                                        | d-1.1Sentry&process=8768065444777652616&mode=app                                                                                                    | v C Q Q, comunidad unam mx                    | Э                             | ☆自            | + + | ≡ |
| Mast Visited 🔠 Direcció                     | n General de P.,. 🛞 WordPress.com - Get 🗌      | Sitios sugeridos 🔽P A N E E N VI A 🚦                                                                                          | 🕽 Gmail 🔮 SICPA Sistema de Infor 🗌 (DePa) D                                                                    | lepartamento 🧿 Online Form Builder w 💆 Products   D                                                                                                    | reamweav 🛗 Media Campus   Espac [             | 🛛 NESCAFÉ® Dolce Gust 😫 Admin | stración de N | Aa_ |   |
| UNAM A                                      | niversidad Nacional<br>utónoma de México       |                                                                                                    |                                                                                                    |                                                                                                    |                                               |                               |               |     |   |
|                                             | 1                                              | Para realizar el cambio de cont<br>cuenta de correo alterna                                                                   | raseña de su cuenta de correo @comunida<br>en la Base de datos del Centro de Atención<br><u>http://www.com</u> | d unam.mx a fravés de éste sistema, es necesario q<br>na Usuarios, de no ser así deberà utilizar el procedir<br>unidad unam.mx                                                                                                    | ue tenga registrada una<br>niento descrito en |                               |               |     |   |
|                                             | ·                                              |                                                                                                    |                                                                                                    |                                                                                                    |                                               |                               |               |     |   |
|                                             |                                                | Centro de Atención a Usuarios (CAU)<br>soporte@comunidad.unam.mx                                                              |                                                                                                    |                                                                                                    |                                               |                               |               |     |   |
|                                             |                                                | Desde la ciudad de México<br>Tel:. 5622-8099 Fax:. 5622-8149<br>Larga distancia nacional sin costo<br>Tel:. 01 (800) 900-8626 | Horario de atención telefónica:<br>Lunes a viernes de 9:00 am a 8:00 pm<br>(tiempo del centro de México)       | Dirección General de Cómputo y de Tecnologías de In<br>Circuito Exterior sin, Ciudad Universitaria, México,<br>Frente a la facultad de Contadura y Administración<br>Horario de atención en ventanilla:<br>Lunes a viernes de 10:00 am a 2:30 pm y de 5:00 a 6:4 | formación y Comunicación (DGTIC)<br>F<br>O pm |                               |               |     |   |
|                                             |                                                |                                                                                                    |                                                                                                    |                                                                                                    |                                               |                               |               |     |   |

Selecciona la categoría que te corresponda, ya sea Alumno o bien empleado

| 🗧 🔿 🕼 http://www.servicourl.giv. unam.mx (100) bonite/portal homepage                                                   | fueformStheme=S. Ø + C. G@comunided.unam.mv                                | Genita BPM Postal ×                                                                 |                                        |  |  |  |  |
|----------------------------------------------------------------------------------------------------|----------------------------------------------------------------------------|-------------------------------------------------------------------------------------|----------------------------------------|--|--|--|--|
| Archivo Edición Ver Favoritos Herramientas Ayuda<br>Regular _ P A N E E N VI A @ Dirección General de Pers 📴 2011 Año d | de la Química 🚺 Sitios sugeridos 🔹 🎒 <b>Obtenga más comple.</b>            | _ * 🗃 [DePa] Departamento de 🗃 Inicio - Patronato Faculta 🗿 Descarga de Windows - S | 🤲 🏠 🔹 🖾 🖝 🐨 👼 🕶 Página 🕶 Seguridad 🕶 🔷 |  |  |  |  |
| Universidad Nacional<br>Autónoma de México                                                                              |                                                                            |                                                                                     |                                        |  |  |  |  |
|                                                                                                    |                                                                            |                                                                                     |                                        |  |  |  |  |
| Servicio de cambio de contrasella para el correo @comunidad.unam.mx<br>Selecciona una categoria.                        |                                                                            |                                                                                     |                                        |  |  |  |  |
|                                                                                                    | Seleccione su categoria *<br>Seleccione su categoria<br>Alumno<br>Empleado |                                                                                     |                                        |  |  |  |  |
|                                                                                                    |                                                                            | Los datos marcados con asterisco (*) son obligatorios.                              |                                        |  |  |  |  |
|                                                                                                    |                                                                            | CONTINUAR                                                                           |                                        |  |  |  |  |
|                                                                                                    |                                                                            |                                                                                     |                                        |  |  |  |  |
|                                                                                                    |                                                                            |                                                                                     |                                        |  |  |  |  |
|                                                                                                    |                                                                            |                                                                                     |                                        |  |  |  |  |
|                                                                                                    |                                                                            |                                                                                     |                                        |  |  |  |  |
|                                                                                                    |                                                                            |                                                                                     |                                        |  |  |  |  |
|                                                                                                    |                                                                            | UNAN © 2514                                                                         |                                        |  |  |  |  |
|                                                                                                    |                                                                            |                                                                                     | € 100% ÷                               |  |  |  |  |

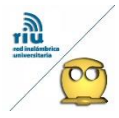

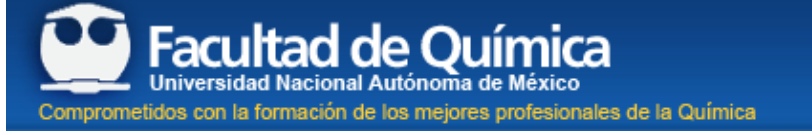

Si eres Alumno los datos que te solicitarán son: Número de Cuenta y el texto de la imagen que aparece al calce

| <ul> <li>G Internet anvoccidatic unamunicatión bonita y<br/>ve Edición Ver Favoritos Herramientas Ayuda</li> </ul> | rtal homepsgelaschamåthernes E. P. C. C. Comunided anem ma                                                                                                    | F Bonita BPM Portal ×                                                                                                    | n :                                             |
|----------------------------------------------------------------------------------------------------|----------------------------------------------------------------------------------------------------|----------------------------------------------------------------------------------------------------|-------------------------------------------------|
| Universidad Nacio<br>Autónoma de Mé                                                                                | 2011 Año de la Quinica Distais superiolar « el Otterega más comple… » el nal nico                                                                                                    | DeP Departmento de   Dinio - Petronet Faculta.  Dinio - Petronet Faculta. | <sup>™</sup> 📴 + 🔯 + ⊠ 🖶 + Página + Sepundad +. |
|                                                                                                    | Servicio de cambo<br>Di número de contra doix do ser lorgera<br>2000, se lorgera un el (ever) más un número<br>Seleccione su categoría *<br>Alumno<br>Número de cuenta *<br>OZASSEC<br>Ingrese el texto de la imágen * | io de contraseña para el cerreo (Pennuscialad.unam.mx<br>de non 5 fóglios. Un primer si especies. Para alumnos de granactimos antenios es al<br>erro de cantta. Ejemplo de número de consta 422440129.                                                                                                    |                                                 |
|                                                                                                    |                                                                                                    | Los datos nurreados con asterioos (*) son obligatorios.                                                                                                    |                                                 |
|                                                                                                    |                                                                                                    | UKAN 0 2014                                                                                                    |                                                 |

Si eres empleado los datos que te solicitarán son: RFC y el texto de la imagen que aparece al calce

| Edición Ver Favoritos Herramientas Ayuda     - "P A N E EN VIA., | četomosič P = 0@@omunickalanamana                                                                                                    | n 👘 🖓 🔹 🔯 👻 🖼 🐳 Página 🗸 Seguridad 🕶 |
|------------------------------------------------------------------|----------------------------------------------------------------------------------------------------|--------------------------------------|
| Universidad Nacional<br>Autónoma de México                       |                                                                                                    |                                      |
|                                                                  | Servicio de cambio de contracella para el correo @comunidad.unam.mx<br>El ISC con hunchuro: Conta de 11 constrers en mayicola fermado por 4 letras, 6 onimens y 3 caracteres atlauménices de<br>hunchada.lempio de del COMUNITERTAN<br>Seleccione su categoria *<br>Empleado<br>RFC *<br>OZASUSEC<br>Ingress el texto de la imágen * |                                      |
|                                                                  | Les dates marcades con acterisce (*) son obligatories.                                                                                                    |                                      |
|                                                                  |                                                                                                    |                                      |

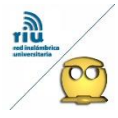

Ingresa los datos que te correspondan e inmediatamente el botón continuar, aparecerá la pantalla indicándote que el proceso se está realizando y la liga continuar, click en la liga continuar

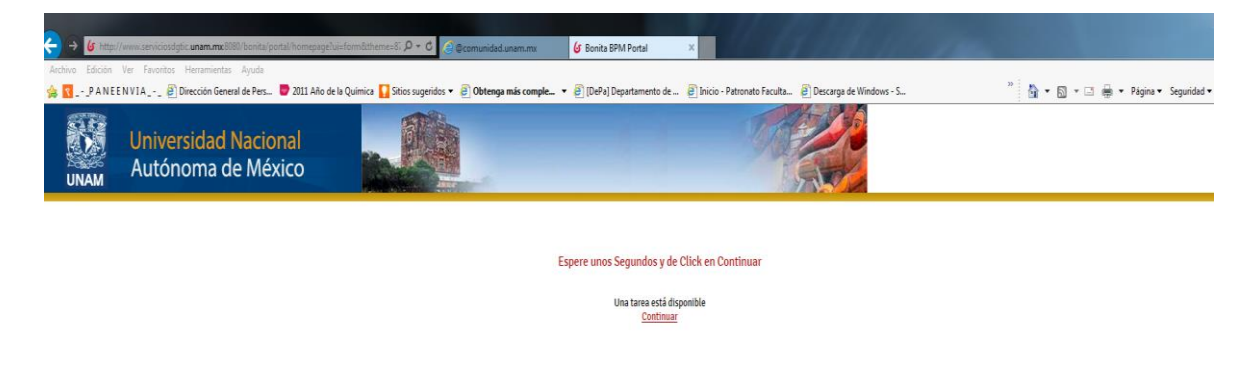

Si tu correo de comunidad no tiene un correo alterno en la Base de Datos del Centro de Atención de Usuarios, deberás dar click en la liga que se te indica, para continuar con el procedimiento (si este es tu caso ve al inciso b de esta guía)

| 🧲 ə 🚛           | //www.serviciosdgfic.unam.mc8080/bonita/portali.home                       | opageluisformõthemes5; P = C                                                                                                  | dad.unamumu 🕼 Bonita BPM Portal                                                                          | ×                                                                                                    | - 0 0                                                                                                |
|-----------------|----------------------------------------------------------------------------|----------------------------------------------------------------------------------------------------|----------------------------------------------------------------------------------------------------|----------------------------------------------------------------------------------------------------|----------------------------------------------------------------------------------------------------|
| Archivo Edición | Ver Favoritos Herramientas Ayuda<br>ENVIA  Dirección General de Pers  2011 | Año de la Química 🌄 Sitios sugeridos 👻 🗿 Obte                                                                                 | <b>nga más comple +</b> 🥑 [DePa] Departamento                                                            | de 🗿 Inicio - Patronato Faculta 🗿 Descarga de Windows - S                                                                                                    | <sup>∞</sup><br><sup>∞</sup> •<br><sup>∞</sup> •<br><sup>∞</sup> • Página • Seguridad • <sup>∞</sup> |
| UNAM            | Universidad Nacional<br>Autónoma de México                                 |                                                                                                    |                                                                                                    |                                                                                                    |                                                                                                    |
|                 |                                                                            | No se reconoce este Ident                                                                                                    | Ificador ó No existe una cuenta de corr<br>eberá utilizar el procedimiento descrito                      | eo alterna en la Base de datos del Centro de Atención a Usuarios<br>o en <u>http://www.ayuda.telecom.una.mx</u>                                                                                                    |                                                                                                    |
|                 |                                                                            |                                                                                                    | >                                                                                                    |                                                                                                    |                                                                                                    |
|                 |                                                                            | Centro de Atención a Usuarios (CAU)<br>soporte@comunidad.unam.mx                                                              | FINAL                                                                                                    | 172A R                                                                                                    |                                                                                                    |
|                 |                                                                            | Desde la cludad de México<br>Tel.: 5622-8099 Fax.: 5622-8149<br>Larga distancia nacional sin costo<br>Tel.: 01 (800) 900-8626 | Horario de atención telefónica:<br>Lunes a viernes de 9:00 am a 8:00 pm<br>(tiempo del centro de México) | Dirección General de Cómputo y de Tecnologías de Información y Comunis<br>Circuito Exterior s/n, Culada Universitaria, Médico, DF<br>Frente a la Facultad de Contactoriur y Administración<br>Horario de atención en ventanilla:<br>Lunes a viernes de 10:00 am a 2:30 pm y de 5:00 a 6:40 pm | carolin (DGTIC)                                                                                      |
|                 |                                                                            |                                                                                                    |                                                                                                    |                                                                                                    |                                                                                                    |

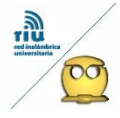

En caso contrario cuando cuentas con un correo alterno registrado te enviará la siguiente pantalla de confirmación de cambio de contraseña, sólo te pedirán que aceptes mediante el botón enviar contraseña para que envíen tu nueva clave a dicho correo, asegúrate que el correo alterno se encuentre vigente y activo

|                 | and the second second se |                                                                                                    |                                                                                                    |                                                                                                    |                                                                                                    |                                    |       |
|-----------------|----------------------------------------------------------------------------------------------------|----------------------------------------------------------------------------------------------------|----------------------------------------------------------------------------------------------------|----------------------------------------------------------------------------------------------------|----------------------------------------------------------------------------------------------------|------------------------------------|-------|
| 🧲 🛞 🕼 http:     | //www.serviciosdgtic.unam.mx8080/bonita/portal/home                                                                                                    | tpage?ui=form&theme=87 P ≠ C 💋 @comuni                                                                                       | declunamumx 6 Bonita BPM Portal                                                                          | ×                                                                                                    |                                                                                                    |                                    | n * ¤ |
| Archivo Edición | Ver Favoritos Herramientas Ayuda                                                                                                    |                                                                                                    |                                                                                                    |                                                                                                    |                                                                                                    | - *                                |       |
| 🚖 🔯P A N EI     | ENVIA 📄 Dirección General de Pers 🔛 2011                                                                                                    | Año de la Química 🌄 Sitios sugeridos 👻 🔊 Obte                                                                                | enga más comple 👻 📄 [DePa] Departamento i                                                                | de 🧃 Inicio - Patronato Faculta.                                                                                                    | 🕘 Descarga de Windows - S                                                                                                    | 🦉 🌆 🔹 🖾 🔹 📾 🔹 Página 🔹 Seguridad 👻 |       |
| UNAM            | Universidad Nacional<br>Autónoma de México                                                                                                    |                                                                                                    | -                                                                                                    | 57                                                                                                    |                                                                                                    |                                    |       |
|                 |                                                                                                    | Se gen<br>Para que tu c                                                                                                    | rro con éxito el cambio de contraseña de<br>La cual será enviada a<br>contraseña sea enviada a           | la cuenta @com                                                                                                    | unidad.unam.mx<br>tón enviar contraseña                                                                                                    |                                    |       |
|                 |                                                                                                    |                                                                                                    |                                                                                                    | прасела                                                                                                    |                                                                                                    |                                    |       |
|                 |                                                                                                    |                                                                                                    |                                                                                                    |                                                                                                    |                                                                                                    |                                    |       |
|                 |                                                                                                    | Centro de Atención a Usuarios (CAU)<br>soporte@comunidad.unam.mx                                                             |                                                                                                    |                                                                                                    |                                                                                                    |                                    |       |
|                 |                                                                                                    | Desde la ciudad de México<br>Tet.: 5622-8099 Fax: 5622-8149<br>Larga distancia nacional sin costo<br>Tet.: 01 (800) 900-8626 | Horario de atención telefónica:<br>Lunes a viernes de 9:00 am a 8:00 pm<br>(tiempo del centro de México) | Dirección General de Cómpute<br>Circuito Exterior s/n, Ciudad U<br>Frente a la Facultad de Conta<br>Horario de atención en ventan<br>Lunes a viernes de 10:00 am a | y de Tecnologías de Información y Comunicación (DGTIC)<br>Inhersitaria, México, DF<br>Unira y Administración<br>Illa:<br>2:30 pm y de 5:00 a 6:40 pm |                                    |       |
|                 |                                                                                                    |                                                                                                    |                                                                                                    |                                                                                                    |                                                                                                    |                                    |       |
|                 |                                                                                                    |                                                                                                    |                                                                                                    |                                                                                                    |                                                                                                    |                                    |       |
|                 |                                                                                                    |                                                                                                    |                                                                                                    |                                                                                                    |                                                                                                    |                                    |       |
|                 |                                                                                                    |                                                                                                    |                                                                                                    |                                                                                                    |                                                                                                    |                                    |       |

Revisa la bandeja de entrada de tu correo alterno donde aparecerá un correo de soporte proporcionándote tu nueva contraseña, ingresa nuevamente a <u>www.comunidad.unam.mx</u> e inicia sesión.

## b) Recuperación de contraseña de la cuenta @comunidad.unam.mx sin contar con un correo alterno en la Base de datos del centro de Atención a Usuarios

Al accesar a la liga en la pantalla donde se verifica que no cuentas con un correo alterno se te solicitará que envíes un fax al 56228149 o un correo electrónico a la dirección: <u>soporte@comunidad.unam.mx</u> con los datos siguientes:

## Copia de identificación con fotografía (escolar u oficial) por ambos lados.

Y un documento por escrito con la siguiente leyenda y datos:

"Solicito cambio de contraseña en mi cuenta de correo de @comunidad.unam.mx". Nombre. Número de Cuenta (estudiantes) / RFC (trabajadores). Correo electrónico de @comunidad.unam.mx (Sólo si lo conoces). Firma. Fecha. Correo electrónico alterno (para enviarte tu nuevo nombre de usuario y contraseña).

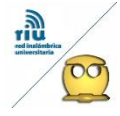

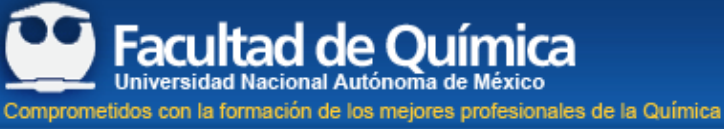

Una vez que hayas recibido usuario y nueva contraseña, el acceso a tu correo se realiza de la siguiente manera:

## Visita www.comunidad.unam.mx

Inicia sesión, ingresa tu cuenta y contraseña de @comunidad.unam.mx.

Otra opción es acudir personalmente a las Oficinas del Centro de Atención a Usuarios en la Dirección de Cómputo (Circuito Exterior, Ciudad Universitaria. Frente a la Facultad de Contaduría), con el mismo documento.

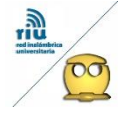